# העברת שיחות

### הפעלת 'שלח את כל השיחות'

ווהל

- . פתח את תפריט 'מאפיינים'.
- גלול כדי לבחור באפשרות שלח את כל השיחות.
- לחץ על בחירה או על לחצן הקו המתאים כדי להפעיל את המאפיין.

#### הפעלת העברת שיחות

- נוהל
- . פתח את תפריט 'מאפיינים'.
- גלול אל האפשרות העברת שיחה ובחר בה.
- לחץ על בחירה או על לחצן הקו המתאים.
- הזן את המספר שאליו ברצונך להעביר את השיחות. .4
  - לחץ על Enter. .5

לאחר הזנת המספר להפנייה, תשמע צליל אישור.

# כריזה

## ייזום כריזה קבוצתית

#### נוהל

- חייג המספר המוביל של הקבוצה.
- שלוחות הקבוצה אליהן אתה מתקשר יענו לכריזה באופן אוטומטי.
  - המתן שבע שניות לפני שאתה מתחיל לדבר,
    - .3 לחץ על נתק כדי לעצור את הכריזה.

# שיחות ועידה

### יצירת שיחת ועידה

- נוהל
- **1.** מהמסך 'טלפון', בחר את השיחה הפעילה.
  - .2. לחץ על 'ועידה'.
- חייג את מספר הטלפון, או התקשר אל האדם מרשימת אנשי הקשר או .3 התקשר אליו מהרשימה היסטוריה.
  - .4 כאשר הנמען יענה, לחץ על צרף.
  - .4. כדי לצרף אדם נוסף לחץ על הוסף וחזור על השלבים 3 ו-4.

# הוספת אדם שנמצא בהמתנה לשיחת ועידה

- נוהל
- מהמסך 'טלפון', בחר את השיחה הפעילה.
- לחץ על ועידה או על הוסף אם שיחת הוועידה כבר פעילה.
- בחר את השיחה שנמצאת בהמתנה ושברצונך להוסיף לשיחת הוועידה.
  - לחץ על המשך כדי להוציא את השיחה ממצב המתנה.
  - לחץ על צרף כדי להוסיף את האדם הרצוי לשיחת הוועידה.

# אפשרויות והגדרות

# הגדרת חיוג מהיר

נוהל

- הקש בית. לחץ על בחירה כדי לבחור אפשרויות והגדרות ≺ הקצה רשומות לחיוג. מהיר.
  - **3.** גלול ולחץ על הקצה כדי לבחור השורה הפנויה הרצויה.
  - לחץ על בחירה כדי לבחור את המספר שאתה יוצר עבורו חיוג מהיר.

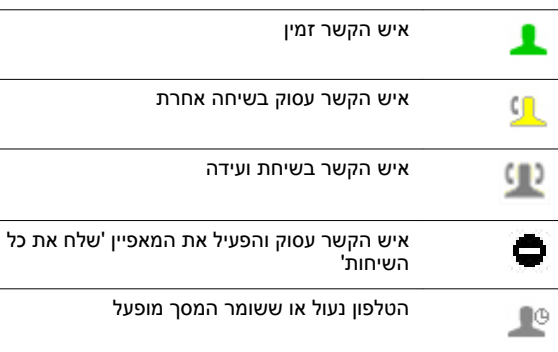

# ועידה

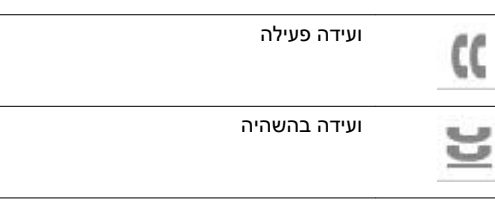

# ביצוע וקבלת של שיחות

# העברה לטלפון שולחני אחר במהלך שיחה פעילה

#### נוהל

- קבל את השיחה הנכנסת מהטלפון השולחני שלך.
- **2.** כדי לעבור לטלפון השולחני האחר, לחץ על גישור בטלפון האחר.

# העברת שיחה

# נוהל

- **1.** בחר את שורת התצוגה של השיחה הפעילה שברצונך להעביר.
  - .2. לחץ עלהעברה.
- חייג את מספר הטלפוו או התקשר אל האדם מרשימת אנשי הקשר או
  - מרשימת ההיסטוריה.
- 4. אם מנהל המערכת הגדיר עבור הטלפון השולחני שלך העברות שיחה ללא השגחה, תוכל לנתק בלי להכריז על השיחה. אחרת, לחץ על**השלם** או לחץ על OK.

# הערה: 😒

באפשרותך להחזיר שיחה מועברת שלא נענתה בחזרה לשלוחה שלך כהחזרת שיחה מועברת. במקרה כזה, הטלפון ישמיע צלצול עדיפות **וההודעה ח⊺רה תוצג לצד השיחה.** 

# ביצוע שיחה למספר חירום

#### נוהל

- במסך 'טלפון', לחץ על חירום.
- .2. לחץ על כן כאשר תוצג בקשה לאישור.
- . כדי לסיים את שיחת החירום, לחץ על נתק או לחץ על רמקול.

#### E.164 חיוג מספר נוהל

- **. (+)** פעמיים או לחץ על**+** כדי להציג את סימן הפלוס (+). אם אתה משתמש ב**רמקול**, ב**אוזניה** או בשורת הצגת השיחה, הטלפון יציג במסך את מקש הבחירה פלוס (+).
  - . הזן את המספר שברצונך לחייג.

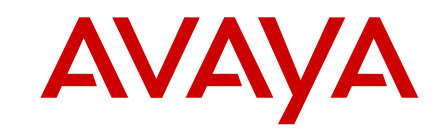

# 9608/9611G לטלפוני IP לטלפוני SIP של Avaya – המדריך המהיר

# סמלים

# כללי

| <ul> <li>התרעת שיחה נכנסת</li> <li>שיחה פעילה</li> <li>שיחה בהשהיה</li> <li>שיחה בהשהיה</li> <li>געברת שיחות</li> <li>שיחה מושתקת</li> <li>מאפיין EC500 פעיל</li> </ul> |    |                   |
|----------------------------------------------------------------------------------------------------|----|-------------------|
| שיחה פעילה<br>שיחה בהשהיה<br>שיחה בהשהיה<br>געברת שיחות<br>שיחה מושתקת<br>מאפיין EC500 פעיל<br>בעיל                                                                     | 4  | התרעת שיחה נכנסת  |
| שיחה בהשהיה<br>שיחה בהשהיה<br>העברת שיחות<br>שיחה מושתקת<br>מאפיין EC500 פעיל<br>מאפיין שיל                                                                             | C  | שיחה פעילה        |
| העברת שיחות<br>שיחה מושתקת<br>מאפיין EC500 פעיל                                                                                                    | 2  | שיחה בהשהיה       |
| שיחה מושתקת<br>מאפיין EC500 פעיל                                                                                                    | [‡ | העברת שיחות       |
| מאפיין EC500 פעיל 👀                                                                                                    | ¢, | שיחה מושתקת       |
|                                                                                                    | ×  | מאפיין EC500 פעיל |

# היסטוריית שיחות

| שיחה שלא נענתה        | C×. |
|-----------------------|-----|
| שיחה נכנסת שענית עליה | 4   |
| שיחה יוצאת            | 5   |

# (נוכחות) Presence

| שירות נוכחות לא זמין | L          |
|----------------------|------------|
| איש הקשר אינו מחובר  | <b>1</b> × |

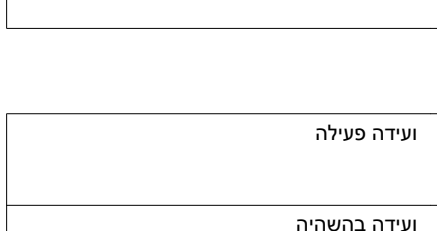

לקבלת מידע נוסף על פרופילי אוזניה נתמכים, עיין במסמך על פרופילי Avaya one-X<sup>®</sup> 96X1 Series IP אוזניה לטלפוני .Avaya Support באתר האינטרנט Deskphone Headset Profiles

לחץ על שמירה.

# לחצן 'צוות'

## מענה לשיחה מגושרת בשלוחה מנוטרת

#### יוהל

- עבור למסך תכונות.
- גלול כדי לבחור את השלוחה המנוטרת שברצונך לקבל את השיחה הנכנסת .2 אליה.
  - .OK לחץ על בחירה או על .3

# שיחות מגושרות

### מענה לשיחה בקו מגושר

#### נוהל

בחר את השיחה המגושרת הרצויה.

הקו שמצלצל נבחר באופן אוטומטי. אם אתה נמצא בשיחה אחרת בעת כניסת שיחה לקו מגושרת, עליך לבחור את הקו המצלצל.

לחץ על ענה.

#### הצטרפות לשיחה בקו מגושר

- **1**. בחר את השיחה המגושרת הפעילה שברצונך להצטרף אליה. . לחץ על גישור.

# קבוצת קבלת שיחות

# קבלת שיחה של חבר בקבוצת קבלת שיחה

- . במסך 'טלפון', פתח את תפריט 'מאפיינים'.
  - .OK גלול עד לקט שיחה ולחץ על .2

נובמבר 2013

אם ערכת את רשימת אנשי הקשר בתבנית 'שם משפחה, שם פרטי', הקלד את אותיות שם המשפחה. אם ערכת את אנשי הקשר בתבנית אחרת, הקלד את האות או האותיות המתאימות ביותר לאיש הקשר המבוקש.

- .3 כאשר יוצג הערר הנכוו. בצע אחת מהפעולות הבאות:
  - כדי להתקשר אל איש הקשר, לחץ על **שיחה**.
- כדי לערוך את פרטי איש הקשר, לחץ על **עוד < עריכה**.

#### קבלת גישה לאנשי קשר של Exchange נוהל

- . לחץ על אנשי קשר.
- .Exchange > לחץ עלעוד.2
- נדי להעתיק איש קשר משרת Exchange לרשימת אנשי הקשר, לחץ על 3. +מקומי.
  - 4. במסך 'עריכת איש קשר', ציין את השם, מספרי הטלפונים וסוגי מספרי הטלפונים של איש הקשר.
    - .5. לחץ על Save (שמירה).

# שיחה חונה

# חניית שיחה

#### נוהל

נוהל

- במהלך שיחה פעילה, פתח את תפריט 'מאפיינים'.
- 2. לחץ על OK או לחצו הקו המתאים כדי לבחור באפשרות השהיית שיחה. לאחר העברה מוצלחת של השיחה להשהיה, הטלפון השולחני ישמיע צליל .אישור

#### ביטול חניית שיחה

- . במסך 'טלפון', פתח את תפריט 'מאפיינים'.
- 2. לחץ על OK או לחצן הקו המתאים כדי לבחור באפשרות ביטול השהיית שיחה.
  - הזן את השלוחה המקורית שממנה השיחה הוחנתה.
    - לחץ על Enter או OK כדי לשחרר את השיחה.

# פגישות

#### הצגת פגישות

נוהל

- **1.** במסך 'טלפון', גלול כדי לבחור בפריט יומן.
- הטלפון יציג את הפגישות לפי שעת ההתחלה שלהן.
  - בצע אחת מהפעולות הבאות: .2
- כדי לעבור לפגישה הבאה או הקודמת, לחץ על **הקודם** או על **הבא**.
- כדי להתקשר אל האדם שעמו אתה אמור להיפגש. לחץ על **שיחה**.
- כדי לעדכן את היומן בפגישות חדשות שקבעת, לחץ על עוד < רענון.
- אם לחצת על **עוד** וברצונך להציג מחדש את סדרת מקשי הבחירה
  - הקודמת, לחץ על עוד פעם נוספת.
  - כדי לצאת מהיומו ולחזור למסר 'טלפוו'. לחץ על עוד ≺ יציאה.

# פרופילי האוזניות

#### הגדרת פרופיל אוזניה

נוהל

- לחץ על בית.
- לחץ על בחירה כדי לבחור אפשרויות והגדרות ≺ אפשרויות מתקדמות < פרופיל אוזניה. ➤</p>
  - . לחץ על שינוי כדי לבחור את הפרופיל המתאים לאוזניה שברשותך.

### הגדרת מועדפים

- **1.** לחץ על בית.
- לחץ על בחירה כדי לבחור אפשרויות והגדרות 
   הקצה ערכים מועדפים.
  - .3 בצע אחת מהפעולות הבאות:
  - כדי להגדיר איש קשר מועדף, לחץ על אנשי קשר.
  - כדי להוסיף מאפיינים מועדפים, לחץ על מאפיינים.
    - **4**. לחץ על **בחירה** כדי לבחור את הפריט הרצוי.

# תכונות

נוהל

### הגדרת החזרת שיחה אוטומטית

- נוהל
- קבל גישה לתפריט 'מאפיינים' בעת קבלת צליל תפוס מהשלוחה המבוקשת. .2
  - גלול אל **'החזר שיחה אוטומטי'**.
  - . לחץ על OK או לחץ על לחצן הקו המתאים.

## הפעלת EC500 ליצירת מצב של צלצול בו-זמני במספר טלפונים

נוהל

נוהל

- . במסך 'טלפון', פתח את תפריט 'מאפיינים'.
  - .OK גלול עד לפריט EC500. ולחץ על .2

# הפניית שיחה לטלפון הנייד (EC500)

- **1.** במהלך שיחה פעילה, פתח את תפריט 'מאפיינים'.
- 2. גלול עד הפריט הרחבת שיחה ולחץ על OK: גלול עד הפריט הרחבת שיחה אל הטלפון הנייד שלך.
  - ענה לשיחה בטלפון הנייד. .3

השיחה תישאר פעילה גם בטלפון השולחני, כך שתוכל לעבור בחזרה אל הטלפוו השולחני בכל עת.

# אנשי קשר

#### הוספת איש קשר חדש

#### נוהל

- לחץ על אנשי קשר < חדש.</li>
- 2. הזן את השם הפרטי ושם המשפחה באמצעות לוח המקשים.
- בחר באפשרות כן בשדה מעקב נוכחות כדי להציג את פרטי הנוכחות של איש קשר זה. אם יש פרטי נוכחות זמינים עבור אדם זה, יוצג בטלפון השולחני סמל הנוכחות סמוך לשמו, במסך 'טלפון' או במסך 'אנשי קשר'.
  - גלול לשדה הבא.

חיפוש איש קשר

. לחץ על אנשי קשר.

נוהל

- הזן את המספר.
- מספרו של איש קשר יכול לכלול את התווים A-Z, a-z, את התווים המיוחדים הבאים: פסיק (,), תו רווח, מקף (-), נקודה (.), וכן + , \* , #, \$, &, !, ~, ?, +, =, |. הוספת פסיק (,) תגרום להשהיה במהלך החיוג.
  - גלול לשדה הבא הגדר את סוג המספר שהוזן (עבודה, בית, נייד). .6

**.2** השתמש בלוח המקשים כדי להקליד את השם המבוקש.

7. אם ברשותך מספר נוסף עבור אותו איש קשר, עבור לשדה הבא וחזור על השלבים 5 ו-6.

באפשרותך להוסיף עד חמישה מספרים נוספים עבור איש קשר זה, אולם באפשרותר להגדיר רק מספר אחד כראשי. .OK לחץ על שמירה או על .8